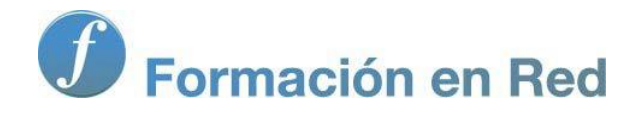

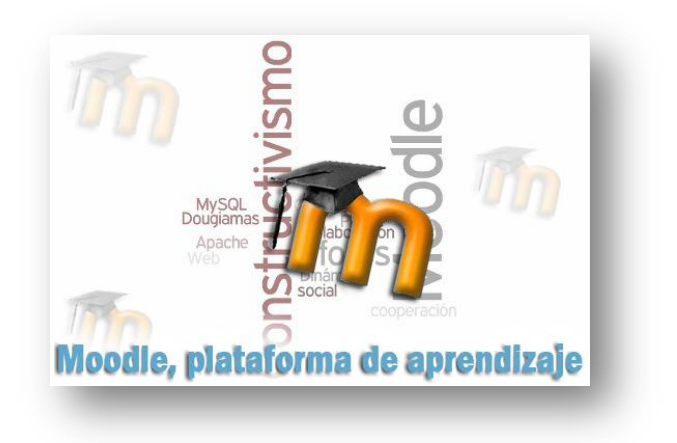

# Moodle, plataforma de aprendizaje

Para saber más: Instalar Moodle en local. ž¥±´

Moodle. Plataforma de Aprendizaje.

# Presentación

#### Nuestro propio servidor de páginas dinámicas con GNU/Linux:

Al igual que en lo explicado para el sistema operativo de **Microsoft**, la plataforma de teleformación *Moodle*, así como otras muchas aplicaciones de web dinámica como *Drupal*, *Wordpress*, *Claroline*, *Joomla*, *MediaWiki*, *Mahara*, etc, requieren para su funcionamiento generar páginas web dinámicas, para lo que se necesita un servidor web, un gestor de base de datos y un lenguaje de programación. Una combinación muy utilizada es el servidor web *Apache*, el gestor de base de datos *MySQL* y el lenguaje de programación *PHP*.

Para poder tener todo esto funcionando en un PC con un sistema operativo basado en *GNU/Linux*, en modo local para practicar, pueden utilizarse varios procedimientos. Aquí se explica cómo realizar dicha instalación en un ordenador que tenga como sistema operativo un distribución *GNU/Linux* basada en *Debian* (*Debian*, *Ubuntu* y la mayoría de las distribucones autonómicas del estado español: *Linex*, *Guadalinex*, *MAX*, *Lliurex*, *Molinux*).

En las siguientes páginas veremos cómo instalar, las aplicaciones necesarias: *Apache*, *PHP* y *MySQL*, en nuestra distribución, y luego como instalar *Moodle 1.9.x*. Por si alguien quiere instalar *Moodle 2.x*, también se explica.

Todas los programas que vamos a instalar se basan en software libre y son gratuitos

# LAMP

#### LAMP: muy fácil

Hablamos de LAMP cuando el sistema operativo utilizado es GNU/Linux, LAMP son las iniciales de:

- Linux: por el sistema operativo GNU/Linux.
- MySQL: el gestor de bases de datos
- PHP: el lenguaje de programación utilizado para la creación de sitios web dinámicos.

Más información sobre LAMP en Wikipedia

#### 1/ Obtención de los componentes LAMP

Hay diversas maneras de instalar Apache, PHP y MySQL en una distribución GNU/Linux derivada o basada en Debian. En este apartado mostraremos cómo hacerlo desde una basada en Ubuntu y utilizando la aplicación **Synaptic** que viene instalada de serie en todas estas distribuciones GNU/Linux.

## 2/ Instalación de Apache, MYSQL y PHP

Arrancaremos la aplicación Synaptic, que suele encontrarse en Sistema / Administración de nuestra distribución, tal como se muestra en la figura siguiente:

| istema ڬ 🕐       | - 👣 📢) 🐱 dom 11 de mar, 15:20 🛞 madrid 🕐                        |
|------------------|-----------------------------------------------------------------|
| Preferencias     |                                                                 |
| Administración   | 🖂 🜠 Comprobación del sistema                                    |
| Ayuda y soporte  | Controladores de hardware                                       |
| Acerca de GNOME  | 🧟 Creador de discos de arranque                                 |
| Acerca de Ubuntu | 🤞 Encargado de limpieza                                         |
|                  | Gestor de actualizaciones                                       |
|                  | 📷 Gestor de paquetes Synaptic                                   |
|                  | Hen Instalar, desinstalar y actualizar los paquetes de software |
|                  | 👸 Hora y fecha                                                  |

Se nos pedirá la contraseña de administrador, necesaria para realizar instalaciones.

| A | Introduzca su contraseña para realizar<br>tareas administrativas                            |                               |  |  |
|---|---------------------------------------------------------------------------------------------|-------------------------------|--|--|
|   | La aplicación «/usr/sbin/synaptic» le permite modificar partes<br>esenciales de su sistema. |                               |  |  |
|   | Contraseña:                                                                                 |                               |  |  |
|   |                                                                                             | 🔀 <u>C</u> ancelar  🕹 Aceptar |  |  |

a continuación nos aparece la ventana desde la que podremos seleccionar todos las aplicaciones necesarias para que funcione Moodle.

| 6                                                                                      | Gestor de paquetes Synapti                                            | ic              |                                       |  |  |
|----------------------------------------------------------------------------------------|-----------------------------------------------------------------------|-----------------|---------------------------------------|--|--|
| Archivo Editar Paquete Configuración /                                                 | ly <u>u</u> da                                                        |                 |                                       |  |  |
| Recargar Marcar todas las actualizacione                                               | es Aplicar Propiedades                                                | la rápida       | Buscar                                |  |  |
| Todo                                                                                   | E Paquete Versión instalada                                           | Última versión  | Descripción                           |  |  |
| Administración del sistema                                                             | 2vcard                                                                | 0.5-3           | perl script to convert an addressbook |  |  |
| Administración del sistema (multivers                                                  | 3270-commo                                                            | 3.3.7p7-1build2 | Common files for IBM 3270 emulator    |  |  |
| Administración del sistema (restricted)                                                | 3dchess                                                               | 0.8.1-16        | 3D chess for X11                      |  |  |
| Administración del sistema (universe)                                                  | 4g8                                                                   | 1.0-3           | Packet Capture and Interception for S |  |  |
| Bases de datos                                                                         | 6tunnel                                                               | 0.11rc2-2       | TCP proxy for non-IPv6 applications   |  |  |
| Bases de datos (universe)                                                              | 9base                                                                 | 1:4-1           | Plan 9 userland tools                 |  |  |
| Bibliotecas                                                                            | 9menu                                                                 | 1.8-2           | Creates X menus from the shell        |  |  |
| Bibliotecas (multiverse)                                                               | 9mount                                                                | 1.3-7           | plan9 filesystem (v9fs) user mount u  |  |  |
| Bibliotecas (universe)                                                                 | 9mount-dbg                                                            | 1.3-7           | plan9 filesystem (v9fs) user mount u  |  |  |
| Bibliotecas - Antiguo                                                                  | 9wm                                                                   | 1.2-9           | emulation of the Plan 9 window man    |  |  |
| Bibliotecas - Antiguo (universe)                                                       | a2jmidid                                                              | 6-0ubuntu2      | daemon for exposing legacy ALSA M     |  |  |
| Bibliotecas - Desarrollo                                                               | a2mp3                                                                 | 0.01-0ubuntu5   | program to optimize your music for y  |  |  |
| Bibliotecas - Desarrollo (multiverse)                                                  | a2ps                                                                  | 1:4.14-1        | GNU a2ps - 'Anything to PostScript' c |  |  |
| Bibliotecas - Desarrollo (universe)                                                    | ж. III                                                                |                 | 2                                     |  |  |
| Ciencia                                                                                | perl script to convert an add                                         | ressbook to VCA | RD file format                        |  |  |
| Secciones                                                                              | Obtener captura de pantalla                                           |                 |                                       |  |  |
| Estado                                                                                 | Estado 2vcard is a little peri script that you can use to convert the |                 |                                       |  |  |
| Origen Origen and alias files from the following formats: abook,eudora,juno,Idif.mutt. |                                                                       |                 |                                       |  |  |
| Eiltros personalizados mh and pine.                                                    |                                                                       |                 |                                       |  |  |
| Besultados de la búsqueda                                                              |                                                                       |                 | ¥                                     |  |  |
| 31075 paquetes listados, 2604 instalados, 0                                            | rotos. 0 para instalar/actualizar, 0 para                             | desinstalar     |                                       |  |  |

necesitamos instalar varios paquetes, los asociados a "apache2", "mysql-server" y "php5"

Empezamos con "*apache2*". Buscamos su localización, activando la correspondiente función de la barra de herramientas.

| -          | Buscar X                            |
|------------|-------------------------------------|
| Buscar:    | apache2 💌                           |
| Buscar en: | Descripción y nombre 🛛 🗘            |
|            | 💥 <u>C</u> ancelar 🔯 <u>B</u> uscar |

Una vez encontrado,

| Archivo Editar Paquete | Configuración Ayuda                                                                                                    | de Porpuetes Sympo<br>ades Buscar                                                           | lie                                                                   |                                             |  |
|------------------------|----------------------------------------------------------------------------------------------------|---------------------------------------------------------------------------------------------|-----------------------------------------------------------------------|---------------------------------------------|--|
| Todo                   | E Paquete                                                                                                    | Versión instalada                                                                           | Última versión                                                        | Descripción                                 |  |
| apache2                | adzapper                                                                                                    |                                                                                             | 20060909-1                                                            | proxy advertisement zapper add-on           |  |
|                        | □                                                                                                    |                                                                                             | 2.2.3-3.2ubuntu0.1                                                    | Next generation, scalable, extendable web s |  |
|                        | apache2.2-common                                                                                                    |                                                                                             | 2.2.3-3.2ubuntu0.1                                                    | Next generation, scalable, extendable web s |  |
|                        | 🔲 🧔 apache2-doc                                                                                                    |                                                                                             | 2.2.3-3.2ubuntu0.1                                                    | documentation for apache2                   |  |
|                        | 🔲 🍕 apache2-mpm-event                                                                                                    |                                                                                             | 2.2.3-3.2ubuntu0.1                                                    | 1 Event driven model for Apache HTTPD 2.1   |  |
|                        | apache2-mpm-itk                                                                                                    |                                                                                             | 2.2.3-01-1build1.1                                                    | multiuser MPM for Apache 2.2                |  |
|                        | 🔲 🧔 apache2-mpm-perchild                                                                                                    |                                                                                             | 2.2.3-3.2ubuntu0.1                                                    | Transitional package - please remove        |  |
|                        |                                                                                                    |                                                                                             |                                                                       |                                             |  |
|                        | Next generation, scalable,<br>Apache v2 is the next generation of<br>version - a total rewrite - introduce<br>threading, a new API, IPv6 support | extendable web<br>of the omnipresent Ap<br>is many new improven<br>, request/response filto | server<br>ache web server. This<br>nents, such as<br>ering, and more. |                                             |  |

|                                                               | Desmarcar                                |
|---------------------------------------------------------------|------------------------------------------|
|                                                               | 🐑 Marcar para instalar                   |
|                                                               | 🔄 Marcar para reinstalar                 |
|                                                               | 🔄 Marcar para actualizar                 |
| haciendo clic con el botón derecho del ratón sobre "apache2", | 📓 Marcar para eliminar                   |
| seleccionamos " <i>Marcar para instalar</i> ".                | 📓 Marcar para eliminar completamente     |
|                                                               | 💦 Propiedades                            |
|                                                               | Marcar recomendados para instalación 🔹 🕨 |

Como el sistema encuentra más paquetes relacionados con la instalación de "*apache2*", nos avisa y decidimos "**Marcar**" para seleccionar también esos paquetes necesarios.

Marcar sugeridos para instalación

| - | ×                                                                                                    |
|---|----------------------------------------------------------------------------------------------------|
|   | ¿Marcar los cambios adicionales requeridos?<br>La acción elegida afecta a otros paquetes. Los<br>cambios siguientes se requieren para proceder. |
|   | ▽ Para ser instalado                                                                                                    |
|   | apache2-mpm-worker                                                                                                    |
|   | apache2-utils                                                                                                    |
|   | apache2.2-common                                                                                                    |
|   | libapr1                                                                                                    |
|   | libaprutil1                                                                                                    |
|   | libpq5                                                                                                    |
|   | <u> X</u> ancelar 🕌 Marcar                                                                                                    |

Y ya tenemos todos los paquetes seleccionados necesarios para instalar "apache2".

| 8                             | Costor do                           | <b>Paquetes</b> Synapl | 10:                |                                                                                                    |
|-------------------------------|-------------------------------------|------------------------|--------------------|----------------------------------------------------------------------------------------------------|
| Archivo Editar Paquete        | Configuración Ayuda                 |                        |                    | A second second s |
| C<br>Recargar Marcar todas la | s actualizaciones Aplicar Propiedad | es Buscar              |                    |                                                                                                    |
| Todo                          | E Paquete                           | Versión instalada      | Última versión     | Descripción                                                                                                    |
| apache2                       | adzapper                            |                        | 20060909-1         | proxy advertisement zapper add-on                                                                                                    |
|                               | 🚯 🗇 apachez                         |                        | 2.2.3-3.2ubuntu0.1 | Next generation, scalable, extendable web s                                                                                                    |
|                               | 🐑 🗢 apache2.2-common                |                        | 2.2.3-3.2ubuntu0.1 | Next generation, scalable, extendable web s                                                                                                    |
|                               | 🔲 🧔 apache2-doc                     |                        | 2.2.3-3.2ubuntu0.1 | documentation for apache2                                                                                                    |
|                               | 🔲 🧔 apache2-mpm-event               |                        | 2.2.3-3.2ubuntu0.1 | Event driven model for Apache HTTPD 2.1                                                                                                    |
|                               | apache2-mpm-itk                     |                        | 2.2.3-01-1build1.1 | multiuser MPM for Apache 2.2                                                                                                    |
|                               | 🔲 🧔 apache2-mpm-perchild            |                        | 2.2.3-3.2ubuntu0.1 | Transitional package - please remove                                                                                                    |

Repetimos la operación con el resto de herramientas, con la consiguiente petición de instalación de todos los paquetes relacionados,

| -                     | Buscar                                       | ٢ |
|-----------------------|----------------------------------------------|---|
| Buscar:               | mysql-server 💌                               |   |
| Buscar en:            | Descripción y nombre 🛛 🖨                     |   |
|                       | <u>X</u> Cancelar <u>Q</u> uscar             |   |
|                       |                                              | _ |
| <b>\$</b>             | Buscar X                                     | 3 |
| Buscar:               | Buscar 🗙                                     | ٢ |
| Buscar:<br>Buscar en: | Buscar<br>php5<br>Descripción y nombre<br>\$ | ¢ |

Y una vez que los tenemos todos seleccionados, decidimos que se inicie la descarga e instalación de los paquetes, seleccionando "*Aplicar*" en la barra de herramientas de "Synaptic".

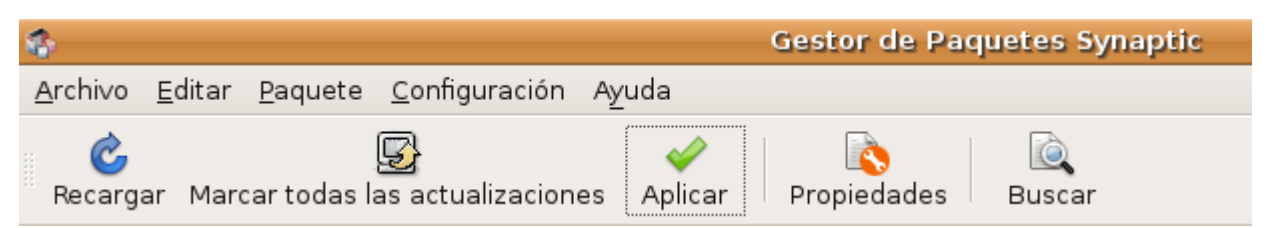

El sistema nos pregunta si queremos aplicar los cambios con la indicación del número de paquetes que serán instalados y la capacidad de la descarga que se realizará.

| 1              | Resumen 🗙                                                                                                    |
|----------------|----------------------------------------------------------------------------------------------------|
| ?              | <b>¿Quiere aplicar los cambios siguientes?</b><br>Esta es su última oportunidad para mirar a través de<br>la lista de cambios marcados ante  de que se<br>apliquen. |
|                | Para ser instalado                                                                                                    |
|                | ▷ Sin cambios                                                                                                    |
|                | Resumen<br>187 paquetes serán conservados y no actualizados<br>23 paquetes nuevos serán instalados<br>Se usará 133 MB de espacio extra                              |
|                | Se necesitan descargar 45,2 MB                                                                                                    |
|                | 🗌 Sólo descargar los paquetes                                                                                                    |
|                | Scancelar Aplicar                                                                                                    |
| nzará la desca | arga,                                                                                                    |

| 🄹 Descargando archivos 🛛 🗙                                                                                                    |
|----------------------------------------------------------------------------------------------------|
| Descargando archivos                                                                                                    |
| Los archivos de los paquetes se almacenarán localmente<br>para instalarlos.                                                                                                    |
| Descargando el archivo 9 de 23                                                                                                    |
| Tasa de descarga: 71,2 kB/s - quedan 6m40s                                                                                                    |
| Mostrar el progreso de cada archivo individual                                                                                                    |
| (Second and a contract of the second and a contract of the second and a co |

durante este proceso el sistema nos pedirá una contraseña para el usuario "root" de "mysql-server-5.0" o, lo que es lo mismo, del único usuario que existe por defecto con posibilidades de acceso y gestión de las bases de datos MySQL.

| Deb                               | conf en treve-deskto  | op              | _ <b>D</b> X |  |
|-----------------------------------|-----------------------|-----------------|--------------|--|
| Configuración de mysql-server-5.0 |                       |                 |              |  |
| New p                             | assword for the MySQL | "root" user:    |              |  |
|                                   |                       |                 | Ayuda        |  |
|                                   |                       |                 |              |  |
|                                   |                       |                 |              |  |
|                                   |                       |                 |              |  |
|                                   |                       |                 |              |  |
|                                   |                       |                 |              |  |
|                                   |                       |                 | ······       |  |
|                                   | S Cancela             | r <u>A</u> trás | Adelante     |  |

no se olivde de anotar para recordar la contraseña introducida.

a continuación se instalará el software. Durante el proceso podemos visualizar los detalles de la instalación.

| 🏫 Aplicando cambios                                                                                                    | ×                |
|----------------------------------------------------------------------------------------------------|------------------|
| Instalando software                                                                                                    |                  |
| Los cambios marcados se están aplicando ahora. Esto<br>puede llevar algo de tiempo. Por favor, espere.                                                                                                    |                  |
|                                                                                                    |                  |
| Configurando mysql-server-5.0                                                                                                    |                  |
| 🗌 Cerrar este diálogo automáticamente después de que se apliquen los cambio                                                                                                    | os con éxito     |
| ▽ Detalles                                                                                                    |                  |
| Desempaquetando libapache2-mod-php5 (de/libapache2-mod-php5_5.2.3-lubuntu6.3_i386.<br>Seleccionando el paquete libmcrypt4 previamente no seleccionado.<br>Desempaquetando libmcrypt4 (de/libmcrypt4_2.5.7-5_i386.deb)<br>Seleccionando el paquete mysql-server previamente no seleccionado.<br>Desempaquetando mysql-server (de/mysql-server_5.0.45-lubuntu3.1_all.deb)<br>Seleccionando el paquete php5 previamente no seleccionado.<br>Desempaquetando php5 (de/php5_5.2.3-lubuntu6.3_all.deb)<br>Seleccionando el paquete php5-mcrypt previamente no seleccionado.<br>Desempaquetando php5 (de/php5_mcrypt_5.2.3-Oubuntu1_i386.deb)<br>Seleccionando el paquete php5-mcrypt previamente no seleccionado.<br>Desempaquetando php5-mcrypt (de/php5-mcrypt_5.2.3-Oubuntu1_i386.deb)<br>Seleccionando el paquete php5-mysql previamente no seleccionado.<br>Desempaquetando php5-mysql (de/php5-mysql_5.2.3-lubuntu6.3_i386.deb)<br>Seleccionando el paquete php5-mysql previamente no seleccionado.<br>Desempaquetando php5-mysql (de/php5-mysql_5.2.3-lubuntu6.3_i386.deb)<br>Seleccionando el paquete phpmyadmin previamente no seleccionado.<br>Desempaquetando phpyadmin (de/phpps-mysql_5.2.3-lubuntu6.3_i386.deb)<br>Configurando libnet-daemon-perl (0.38-1.1)<br>Configurando libnet-daemon-perl (0.2017-1.1)<br>Configurando libdbi-perl (1.57-1)<br>Configurando libnysqlclient15off (5.0.45-lubuntu3.1) | .deb) 🔺          |
| Configurando libdbd-mysql-perl (4.004-2)<br>Configurando mysql-client-5.0 (5.0.45-lubuntu3.1)                                                                                                    |                  |
| Configurando mysql-server-5.0 (5.0.45-lubuntu3.1)                                                                                                    | *                |
|                                                                                                    | X <u>C</u> errar |

Inalizada la instalación, y aplicados los cambios, cerramos el cuadro de diálogo de "Synaptic".

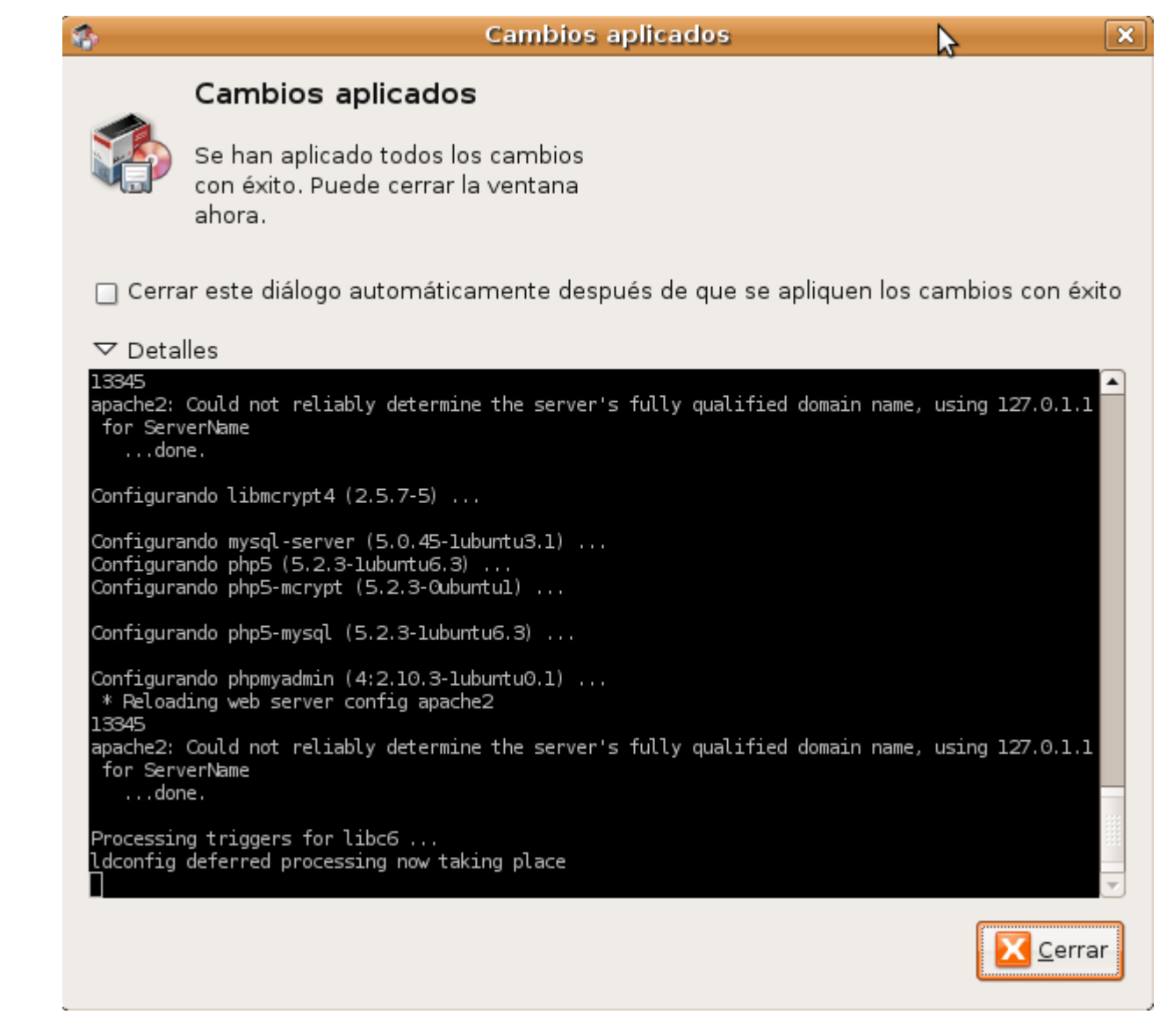

En nuestro navegador ya podemos probar que tenemos el servidor funcionando, escribimos la URL "http://localhost" y el sistema indicará que Apache funciona correctamente.

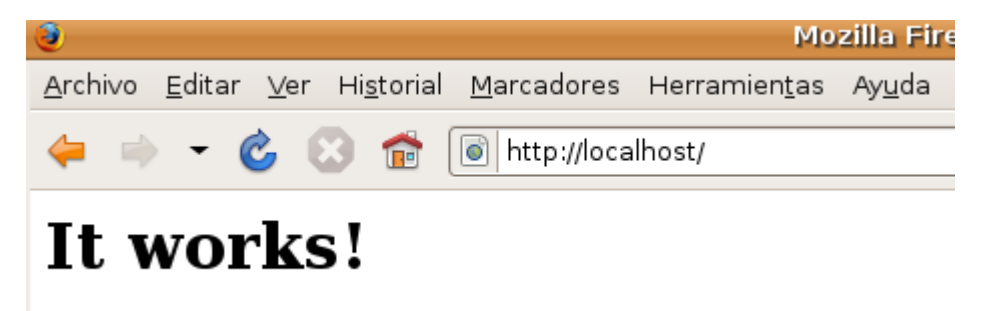

¡Importante! Recordemos, para finalizar:

La localización física de:

La carpeta que contendrá los archivos que sirve Apache:

#### /var/www

El archivo de configuración del servidor web Apache,

/etc/apache2/httpd.conf

El archivo de configuración de PHP,

/etc/php5/apache2/php.ini

#### Moodle, Plataforma de aprendizaje

La necesidad de reiniciar los servicios del servidor Apache si queremos que sean efectivos los cambios que pudiéramos necesitar hacer en los archivos de configuración del propio servidor o de *PHP*. Para ello, y desde una aplicación de terminal, deberemos utilizar la siguiente línea de comandos:

# sudo /etc/init.d/apache2 restart

También es conveniente reiniciar el sitema después de la instalación de estas aplicaciones de servidor.

En la siguiente sección veremos la instalación y puesta en marcha de nuestra Moodle.

# Moodle 1.9.x

# Moodle 1.9: teleformación.

La utilización de *Moodle* está tan extendida que las versions 1.9.x de esta popular platafoma de enseñanza a distancia ya están en los repositorios de *Ubuntu*. Por lo que para instalar Moodle 1.9 bastaría con seguir un procediimento similar al utilizado para instalar **Apache**, **PHP** y **MySQL** ¿recuerda?:

Buscar Moodle desde Synaptic:

| C Garagar Marcar todas las a | octual | lizaciones | Aplicar Propiedad                                                                                                | fes    | úsqueda ráj | pida Q<br>Buse  | car            |
|------------------------------|--------|------------|----------------------------------------------------------------------------------------------------|--------|-------------|-----------------|----------------|
| odo                          | E      | Paquete    |                                                                                                    | Versió | n instalada | Última versión  | Descripción    |
| loodle                       |        | 2vcard     |                                                                                                    |        |             | 0.5-3           | Guión Perl pa  |
|                              |        | 🙆 Buscar   | ÷                                                                                                    |        |             | 3.3.7p7-1build2 | Archivos com   |
|                              |        |            |                                                                                                    |        |             | 0.8.1-16        | Ajedrez en 3D  |
|                              |        | Buscar:    | Moodle                                                                                                    |        | V           | 1.0-3           | Captura e inte |
|                              |        | Buscar en: | Descripción y nomi                                                                                               | bre    | <b>.</b>    | 0.11rc2-2       | Proxy TCP par  |
|                              | -      |            | and the second second second second second second second second second second second second second second second |        |             | 1-4-1           | Herramientas   |
|                              |        |            |                                                                                                    |        |             |                 |                |
| Secciones                    |        |            |                                                                                                    |        |             |                 |                |
| Estado                       |        |            |                                                                                                    |        | P3          |                 |                |
| Origen                       |        |            |                                                                                                    |        |             |                 |                |
| Filtros personalizados       |        |            |                                                                                                    |        |             |                 |                |
|                              |        |            |                                                                                                    |        |             |                 |                |

Instalarlo siguiendo el procedimiento descrito en la sección anterior. Al finalizar la instalación correcta abrir el navegador y escribir:

# http://localhost/moodle/admin

Si todo ha ido bien, aparecerá la pantalla que se muestra a continuación, donde comenzará la configuración de nuestro servidor Moodle:

| 🔕 📀 🔗 GPL License - Mozilla Firefox                                                                                                    |          |
|----------------------------------------------------------------------------------------------------|----------|
| Archivo Editar Ver Historial Marcadores Herramientas Ayuda                                                                                                    |          |
| Th GPL License                                                                                                    | <b>T</b> |
| 🐳 🚺 localhost/moodle/admin/                                                                                                    | <u>م</u> |
| GPL License                                                                                                    |          |
| GPL License                                                                                                    |          |
| Moodle - Modular Object-Oriented Dynamic Learning Environment                                                                                                    |          |
| Copyright notice                                                                                                    |          |
| Copyright (C) 1999 onwards Martin Dougiamas (http://moodle.com)                                                                                                    |          |
| This program is free software; you can redistribute it and/or modify<br>it under the terms of the GNU General Public License as published by<br>the Free Software Foundation; either version 2 of the License, or<br>(at your option) any later version. | Ξ        |
| This program is distributed in the hope that it will be useful,<br>but WITHOUT ANY WARRANTY; without even the implied warranty of<br>MERCHANTABILITY or FITNESS FOR A PARTICULAR PURPOSE.                                                                |          |
| See the Moodle License information page for full details:<br>http://docs.moodle.org/en/License                                                                                                    |          |
| Have you read these conditions and understood them?                                                                                                    |          |
| Yes No                                                                                                    | ,        |

Al aceptar el acuerdo de licencia de la ventana anterior, pulsando en el botón Yes, accedermos a la siguiente ventana:

| Archivo Ed | Current release information - Mozilla Firefox<br>ditar <u>V</u> er Historial <u>M</u> arcadores Herramientas Ay <u>u</u> da<br>release information |   | Ţ |
|------------|----------------------------------------------------------------------------------------------------|---|---|
| 🖕 🖬 I      | ocalhost/moodle/admin/index.php?agreelicense=1 💮 🕈 📽 Google                                                                                        | ٩ |   |
| Current r  | t release information                                                                                                    |   |   |
|            | Moodle 1.9.4 (Build: 20090128)                                                                                                    |   |   |
|            | For information about this version of Moodle, please see the online Release Notes                                                                  |   |   |
|            | Unattended operation                                                                                                    |   |   |
|            | Continue                                                                                                    |   |   |
|            |                                                                                                    |   |   |
|            |                                                                                                    |   |   |
|            |                                                                                                    |   |   |
|            |                                                                                                    |   |   |
|            |                                                                                                    |   |   |
|            |                                                                                                    |   |   |

Si marcaramos la casila de Unattended opeeation, nuestra Moodle se configuraría automáticamente, aunque posteriormentre podríamos cambiar algunas de las opciones de configuración. Pero en este caso lo vamos a hacer paso a paso, para comprender mejor el proceso de configuración. Por ello dejaremos desmarcada dicha casilla y pulsaremos en el botón Continue, lo que nos llevará una pantalla donde se habrán configurado coreectamente las tablas de la base de datos creada duarante el proceso de instalación de Moodle. Si todo ha ido bien tendremos lo que se muestra a continuación:

| Setting up database - Mozilla Firefox     Archivo, Editar, Ver, Historial, Marcadores, Herramientas, Avuda     Archivo, Editar, Ver, Historial, Marcadores, Herramientas, Avuda     Archivo, Archivo, |
|----------------------------------------------------------------------------------------------------|
| Setting up database                                                                                                    |
|                                                                                                    |
| (mysql): INSERT INTO mdl_log_display(module, action, mtable, field) VALUES ('message', 'unblock contact', 'user', 'CONCAT(firstname,\' \',lastname)')                                                                                                    |
| Success                                                                                                    |
| (mysql): INSERT INTO mdl_log_display(module, action, mtable, field) VALUES ('group', 'view', 'groups', 'name')                                                                                                    |
| Success                                                                                                    |
| (mysql): SELECT name FROM mdl_config WHERE name = 'unicodedb' LIMIT 1                                                                                                    |
| (mysql): SELECT * FROM mdl_config WHERE id = '-1'                                                                                                    |
| (mysql): INSERT INTO mdl_config ( NAME, VALUE ) VALUES ( 'unicodedb', '1' )                                                                                                    |
| (mysql): SELECT LAST_INSERT_ID()                                                                                                    |
| Database was successfully upgraded                                                                                                    |
| Continue                                                                                                    |
|                                                                                                    |

Pulsaremos en el botón *Continue* y se instalarán las tablas correspondientes a los diferentes módulos de Moodle:

| Setting up module tables - Mozilla Firefox<br>Archivo <u>E</u> ditar <u>V</u> er Hi <u>s</u> torial <u>M</u> arcadores Herramien <u>t</u> as Ay <u>u</u> da |
|----------------------------------------------------------------------------------------------------|
| 🖬 Setting up module tables 👘 👘                                                                                                    |
| 🔶 🕅 localhost/moodle/admin/index.php                                                                                                    |
|                                                                                                    |
| Success                                                                                                    |
| (mysql): INSERT INTO mdl_log_display(module, action, mtable, field) VALUES ('workshop', 'submissions', 'workshop', 'name')                                  |
| Success                                                                                                    |
| (mysql): INSERT INTO mdl_log_display(module, action, mtable, field) VALUES ('workshop', 'view', 'workshop', 'name')                                         |
| Success                                                                                                    |
| (mysql): INSERT INTO mdl_log_display(module, action, mtable, field) VALUES ('workshop', 'update', 'workshop', 'name')                                       |
| Success                                                                                                    |
| workshop tables have been set up correctly                                                                                                    |
| Continue                                                                                                    |
|                                                                                                    |

Volvermos a pulsar en el botón Continue sucesivas veces hasta que lleguemos al ventana de configración de la página principal de nuestra Moodle, donde bastará con que rellenemos los datos principales, tal como se muestra a continuacíon:

| madrid/moodle/ad                        | min/upgradesettings.php?return=site                                                 | 🔿 🔻 🙋 👪 🛪 Google                                  | Q d    |
|-----------------------------------------|-------------------------------------------------------------------------------------|---------------------------------------------------|--------|
|                                         |                                                                                     |                                                   |        |
| hanges" button at the bottom            | added during your last Moddle upgrade. Make any cr<br>of this page.                 | anges necessary to the detaults and then click th | e Save |
|                                         | New settings - Front Page                                                           | e settings                                        |        |
| Full site name                          | (Mi primera Moodie                                                                  |                                                   |        |
| Short name for site (eg<br>single word) | casa                                                                                |                                                   |        |
| Front Page Description                  | Teleschet ▼ 1.0.00 ▼ ▼ 1.0.<br>■ ■ ■ ■ +1 1+ 1: 1: 1: 1: 1: 1: 1: 1: 1: 1: 1: 1: 1: | ार ॥४॥६ ५२ ६ ५०<br>च∎⊇⊙४£ो० Ø                     |        |
|                                         | Una breve descripción                                                               |                                                   |        |
|                                         |                                                                                     |                                                   |        |
|                                         | (1996)                                                                              |                                                   |        |

No se preocupe de momento por todas las demás opciones, que puede dejarlas tal como se muestran por defecto, vaya hasta el final de la página recorriendo las diferentes opciones de administración y pulse en el botón Save Chages (guardar cambios) que se muestra en la figura siguiente. Más adelante podrá cambiar también el idioma de su Moodle.

| m madrid/moodle/ad                     | imin/upgradesettings.php?                                                              | return=site                                                       | 😳 🖲 😋                                       | Google                                               | 9                 | 6 |
|----------------------------------------|----------------------------------------------------------------------------------------|-------------------------------------------------------------------|---------------------------------------------|------------------------------------------------------|-------------------|---|
|                                        | Authenticated user                                                                     |                                                                   |                                             |                                                      |                   | T |
|                                        | This setting allows you to con<br>these roles in a course to be s                      | trol who appears on the cour<br>hown on the course descript       | se description. Use<br>ion for that course  | rs need to have at least                             | one of            |   |
|                                        | Ne                                                                                     | ew settings - Email                                               |                                             |                                                      |                   |   |
| Support name                           | Admin User                                                                             | Default: Admin User                                               | £                                           |                                                      |                   |   |
| antificationsie                        | This is the name of a person of                                                        | or other entity offering gener                                    | al help via the sup                         | port email or web addres                             | 5.                |   |
| Support email                          | root@localhost                                                                         | Default conglucat                                                 | no et                                       |                                                      |                   |   |
| a a ga a da a da a da a da a da a da a | This email address will be put<br>example, when new users cre-<br>address is supplied. | alished to users of this site a<br>ate their own accounts). If th | s the one to email<br>is email is left blar | when they need general<br>ik then no such heipful er | help (for<br>mail |   |
|                                        | ave Glanges                                                                            |                                                                   |                                             |                                                      |                   | 1 |
|                                        |                                                                                        | Moodle Docs for this page                                         | n e                                         |                                                      |                   | - |
|                                        | You a                                                                                  | e logged in as Admin User (Logou                                  | 0                                           |                                                      |                   |   |
|                                        |                                                                                        | Home                                                              |                                             |                                                      |                   |   |

Service of the service of the servic

| A madrid/m                                                  | 2 ¥ 🖉 🛃 ¥ Go                             | oale |          |         | C      | 2      | 1     |   |
|-------------------------------------------------------------|------------------------------------------|------|----------|---------|--------|--------|-------|---|
| Mi primera Moodl                                            | 8                                        | You  | are logg | ed in a | s Adm  | in Use | r (Lo | 0 |
| Site Administration                                         | Ausitable Courses                        |      |          | Tum     | editi  |        | (en)  |   |
| Notifications     Users     Courses     Grades     Location | No courses in this category              |      | Unal     | xeve    | lescri | pción  |       |   |
| Language                                                    |                                          |      | Calen    | dar     |        |        |       |   |
| Security                                                    |                                          |      | -        | M       | arch 2 | 012    |       |   |
| Appearance                                                  |                                          |      | -        |         |        |        |       |   |
| Front Page     Server                                       |                                          |      | Sun      | Non Tu  | e Wed  | Thu    | 2     | - |
| Networking                                                  |                                          |      | 4        |         | 7      |        |       | 1 |
| C Reports                                                   |                                          |      | 11       | 12 1    | 3 14   | 15     | 16    |   |
| Miscellaneous                                               |                                          |      | 15       | 19 2    | 3 21   | 22     | 23    | - |
| Search                                                      |                                          |      | 25       | 26 2    | 7 28   | 29     | 30    | 2 |
|                                                             | 2                                        |      |          |         |        |        |       |   |
|                                                             | You are logged in as Admin User (Logout) |      |          |         |        |        |       |   |
|                                                             | moodle                                   |      |          |         |        |        |       |   |

El usuario administrador que se crea y configura por defecto es *Admin*.

Nombre usuario: *admin* contraseña: *admin* 

# **Cambiar Idioma**

Para cambiar el idioma de nuestra *Moodle* tendremos que instalar el paquete del idioma **Español - Internacional (es)**, para ello bastará con seguir estos pasos:

En el menú de la izquierda, Site Administration, pulsa en Language y luego en Language packs y llegarás a una página como la que se muestra a continuación:

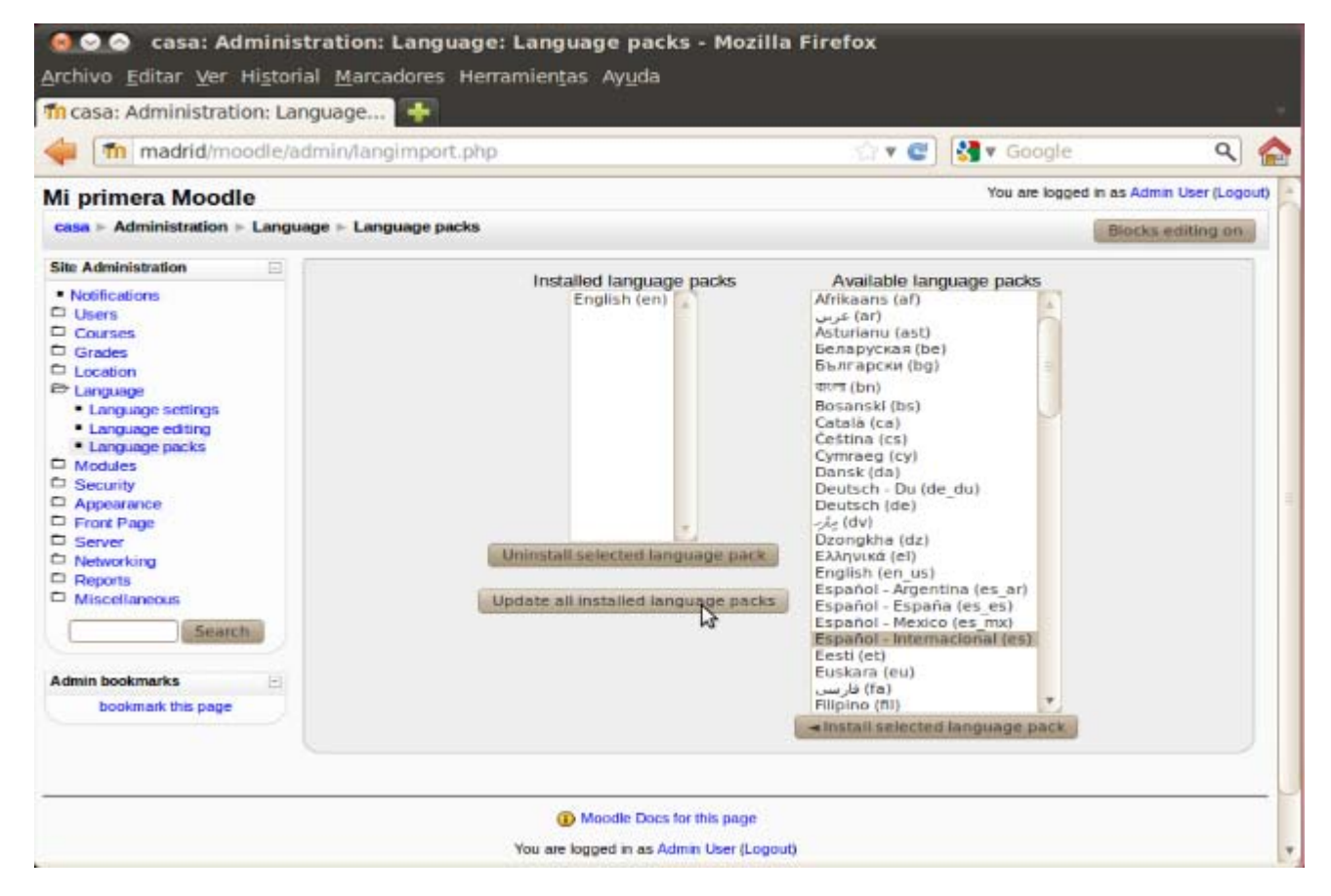

Selecciona a la derecha el paquete de idioma Español - Internacional (es) y pulsa en el botón Install selected language pack, el dioma seleccionado pasará a la izquierda después de ser descargado e instalado, tal como se muestra a continuación. Ten en cuenta que para esta operación necesitarás estar conectado a Internet.

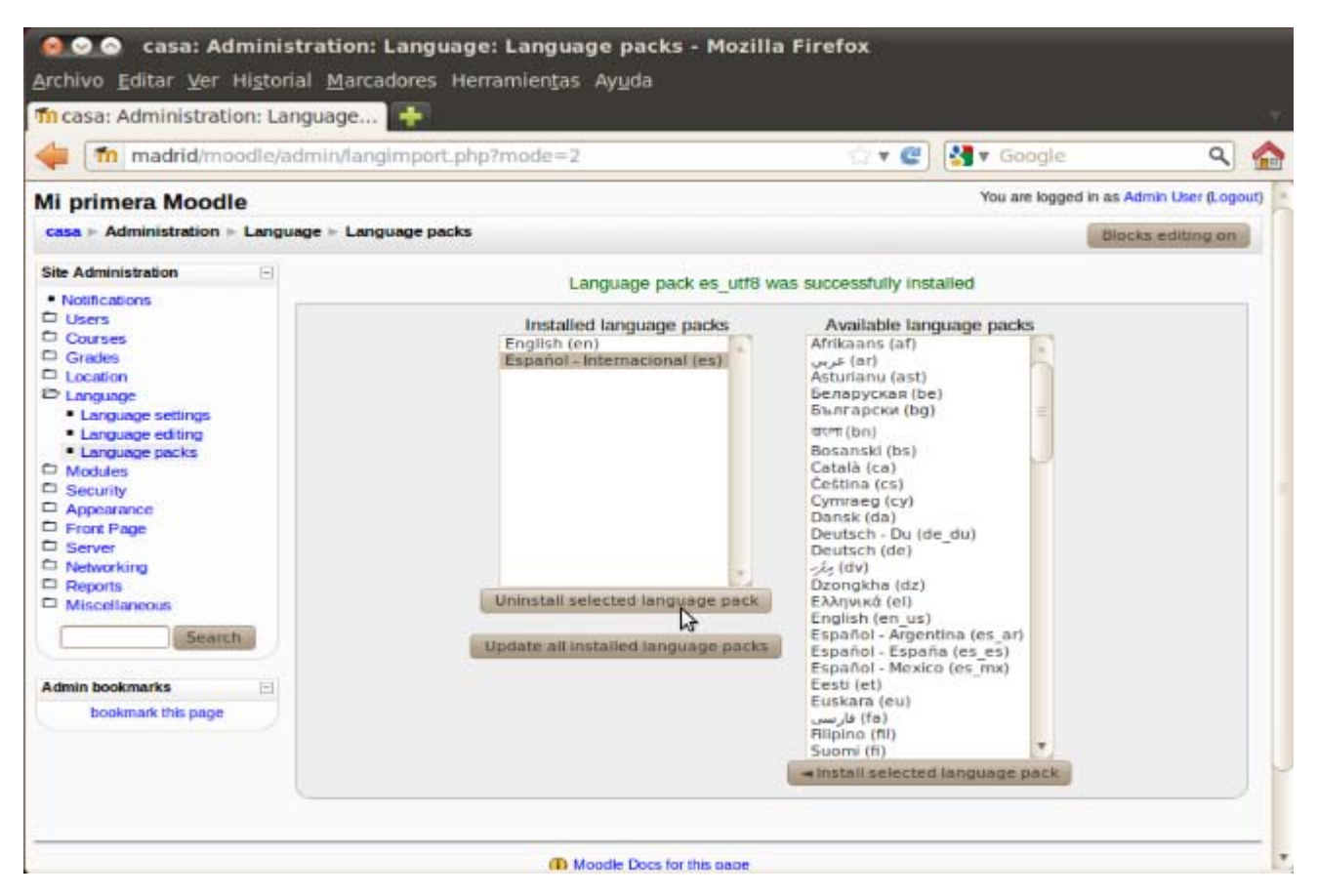

Ahora pulsa en Language settings, del menú Language y selecciona la Español - Internacional (es) en la opción Default language tal como se muestra a continuación, y no te olvides de pulsar en el botón Save changes de la parte inferior de dicha página:

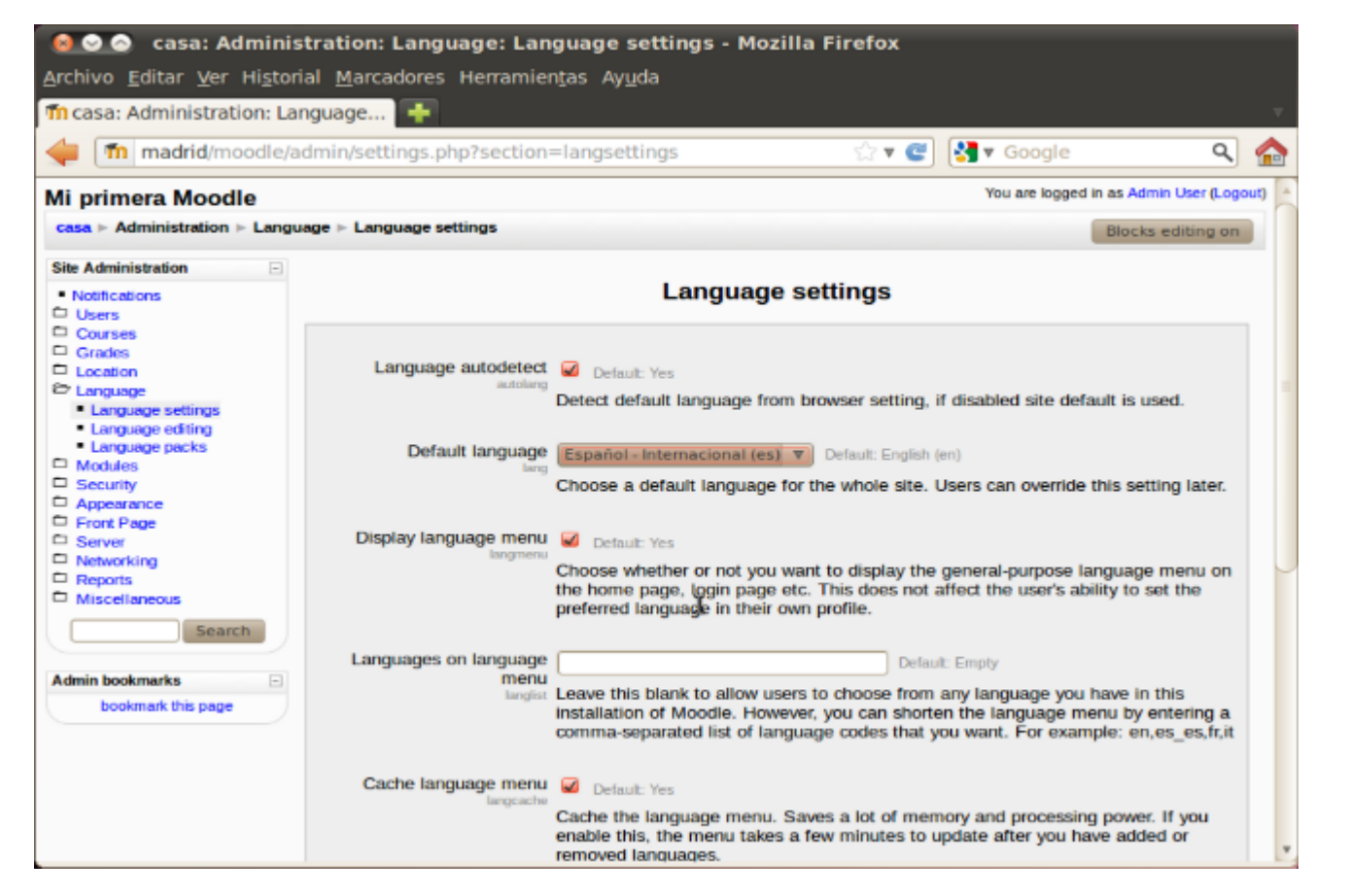

Ahora ve a la página principal de tu servidor *Moodle*, en este ejemplo en la parte superior izquierda, donde dice *casa* (el nombre corto que se le había puesto), y luego en el desplegable de la derecha elige el idioma que prefieras, ahora tendrás **Inglés** y **Español**, tal como se muestra a continuación:

| Archivo Editar Ver Histor                                   | <b>oodle - Mozilla Firefox</b><br>ial <u>M</u> arcadores Herramien <u>t</u> as Ay <u>u</u> da                   |            |                           |                 |           |      |
|-------------------------------------------------------------|----------------------------------------------------------------------------------------------------|------------|---------------------------|-----------------|-----------|------|
| n Mi primera Moodle                                         | <b>(+</b> )                                                                                                    |            |                           |                 |           |      |
| 🖕 🍈 madrid/moodle/                                          | the second second second second second second second second second second second second second second second se | 🚦 🛃 🔻 Goog | jle                       |                 | ٩ (       |      |
| Mi primera Moodle                                           |                                                                                                    | You a      | e logged in<br>nglish (en | i as Admin<br>) | User (Log | out) |
| Site Administration                                         | Available Courses                                                                                               | Er         | glish (en)<br>pañol - In  | ternacion       | al (es)   |      |
| Notifications     Users     Courses     Grades     Location | No courses in this category Add a new course                                                                    |            | Una brev                  | e descript      | ión       | )    |
| Language     Modules                                        |                                                                                                    |            | Calendar                  |                 |           |      |
| C Security                                                  |                                                                                                    |            | •                         | March 20        | 12        |      |
| Appearance     Front Page                                   |                                                                                                    |            | Sun Mon                   | Tue Wed 1       | rhu Fri S | æ    |
| Server     Networking                                       |                                                                                                    |            |                           |                 | 1 2 3     | \$   |
| C Reports                                                   |                                                                                                    |            | 11 12                     | 13 14           | 15 16 1   | 7    |
| Miscellaneous                                               |                                                                                                    |            | 18 19                     | 20 21           | 22 23 2   | 4    |
| Search                                                      |                                                                                                    |            | 25 26                     | 27 28           | 29 30 3   | 9    |
|                                                             | You are logged in as Admin User (Logout)                                                                        |            |                           |                 |           |      |

Si eliges ahora Español - Internacional (es) tu Moodle se convertirá automáticamente a dicho idioma, tal como puedes ver en al figura siguiente:

| 🛶 📶 madrid/moodle/                                                                 | ndex.php?lang=es_utf8 💮 🖲 🛡 😋                                                             | 🔡 🖲 Google                 | ٩                                                                                            |                               |
|------------------------------------------------------------------------------------|-------------------------------------------------------------------------------------------|----------------------------|----------------------------------------------------------------------------------------------|-------------------------------|
| Mi primera Moodle                                                                  |                                                                                           | Usted se ha autentifica    | do como Admin Use<br>- Internacional (e                                                      | er (Sali<br>s) V              |
| Administración del sitlo                                                           | Cursos disponibles                                                                        |                            | Activar edición                                                                              | i.                            |
| Notificaciones     Usuarios     Cursos     Calificaciones     Ubicación            | No hay cursos en esta categoría                                                           | Una br                     | eve descripción                                                                              |                               |
| Idioma                                                                             |                                                                                           | Calenda                    | ario                                                                                         | 14                            |
| C Seguridad                                                                        |                                                                                           |                            | marzo 2012                                                                                   |                               |
| Apariencia     Portada     Servidor     Red     Informes     Miscelánea     Buscan |                                                                                           | Dom L<br>4<br>11 1<br>25 1 | un Mar Mić Jue Vie<br>1 2<br>5 6 7 8 9<br>12 13 14 15 16<br>19 20 21 22 23<br>26 27 28 29 30 | 3<br>10<br>1 17<br>1 24<br>31 |
|                                                                                    | 6                                                                                         |                            |                                                                                              |                               |
|                                                                                    | Moode Docs para esta página Usted se ha autentificado como Admin User (Salir)      Toocle |                            |                                                                                              |                               |

Esto también puede hacerse desde la opción Current language del menú Language / Language editing, tal como se muestra a continuación.

| i primera Moodle                       |                                             |                           |                      |                     |
|----------------------------------------|---------------------------------------------|---------------------------|----------------------|---------------------|
|                                        |                                             |                           | You are logged in as | Admin User (Logout) |
| asa - Administration - Language - Lang | uage editing                                |                           | BI                   | ocks editing on     |
| te Administration                      | (1-1)                                       |                           |                      |                     |
| Notifications                          | Check for untranslated words or obras       | string customization      | Edit help don ments  |                     |
| Users                                  | check for only and allowing works or thirds | is Eartwords or pricases  | Eux nep uocoments    |                     |
| Grades                                 | Current language:                           | English (en)              | V                    |                     |
| Location                               |                                             | English (en)              |                      |                     |
| Language                               | _                                           | Español Internacional (es | )                    |                     |
| <ul> <li>Lanquage settings</li> </ul>  |                                             | P65                       |                      |                     |
| <ul> <li>Language editing</li> </ul>   |                                             |                           |                      |                     |
| <ul> <li>Language packs</li> </ul>     |                                             |                           |                      |                     |
| Modules                                |                                             |                           |                      |                     |
| Security                               |                                             |                           |                      |                     |
| Appearance                             |                                             |                           |                      |                     |
| Front Page                             |                                             |                           |                      |                     |
| Server                                 |                                             |                           |                      |                     |
| Networking                             |                                             |                           |                      |                     |
| Reports                                |                                             |                           |                      |                     |
| Miscellaneous                          |                                             |                           |                      |                     |
| Taxaat .                               |                                             |                           |                      |                     |
| Search                                 |                                             |                           |                      |                     |
| dmin bookmarks                         |                                             |                           |                      |                     |
|                                        |                                             |                           |                      |                     |
| basissed this same                     |                                             |                           |                      |                     |
| bookmark this page                     |                                             |                           |                      |                     |

# Comprueba.....

#### Paquetes de idioma disponibles

| and a family                | 10 |
|-----------------------------|----|
| Bosanski (bs)               |    |
| Català (ca)                 |    |
| Čeština (cs)                | 2  |
| Cymraeg (cy)                |    |
| Dansk (da)                  |    |
| Deutsch - Du (de du)        | =  |
| Deutsch (de)                |    |
| - e (dv)                    |    |
| Dzongkha (dz)               | 1  |
| Ελληνικά (el)               |    |
| English (en us)             |    |
| Español - Argentina (es ar) |    |
| Español - España (es es)    |    |
| Español - Mexico (es_mx)    |    |
| Eesti (et)                  |    |
| Euskara (eu)                |    |
| (fa) فارسی                  |    |
| Filipino (fil)              |    |
| Suomi (fi)                  |    |
| Français - Canada (fr_ca)   |    |
| Français (fr)               |    |
| Gaeilge (ga)                |    |
| Galego (gl)                 |    |
| ગુજરાતી (gu)                |    |
| עברית (he)                  | 1  |
| - Instalar                  |    |

Formación en Red

Si eres de una comunidad autónoma con lengua propia, comprueba si existen paquetes para dicho idioma. Y, en su caso, prueba a instalarlos.

# Moodle 2.x

# Moodle 2.x

La versión actual de *Moodle* es la 2.2. En otras páginas de este manual se han instalado versiones anteriores, que, por otra parte, son plenamente vigentes, pero si quieres instalar el *Moodle* del "futuro" -que ya está aquí- esta es tu sección. Aunque ya sabes que nosotros, para esta ocasión, recomendamos las versiones 1.9.x.

En este caso, no disponemos de paquetes para *Moodle 2.x* en los repositorios de *Ubuntu*, por lo que se tendrá que realizar una instalacion manual, tal como se describe en la documentacion oficial de *Moodle*, e y ademas lo haremos desde la linea de comandos de nuestra distribución basada en Debian, (Ubuntu o cualquier distribución autonómica española). Per no se asuste que es más rápido, cómodo y sencillo.

Lo primero es descargarse la aplicación en la carpeta /var/www, mediante los comandos:

#### # cd /var/www

# sudo wget http://download.moodle.org/download.php/direct/stable22/moodle-latest-22.tgz

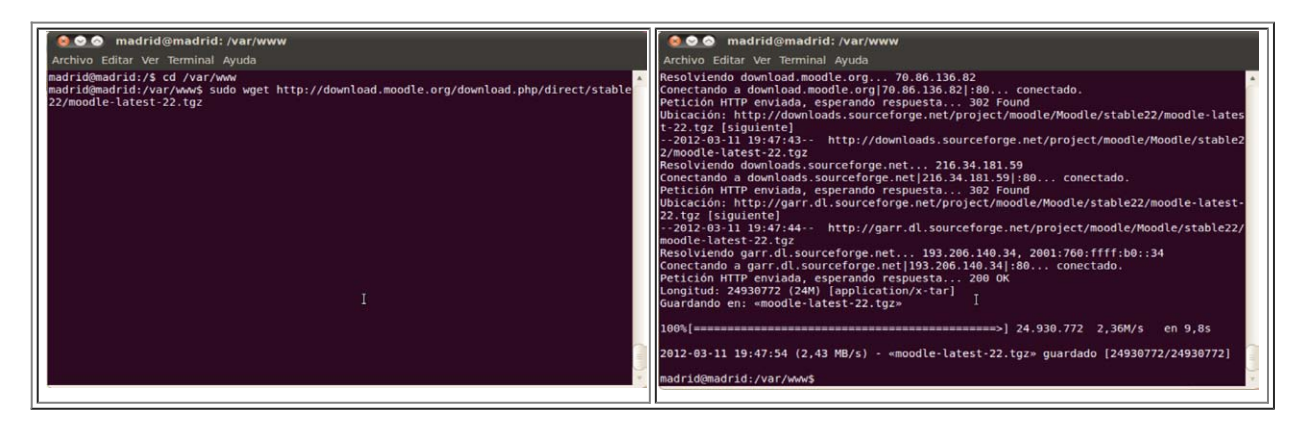

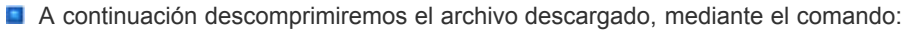

#### # sudo tar xzvf moodle-latest-22.tgz

lo que nos creará el directorio /var/www/moodle

| 😣 😔 🔗 madrid@madrid: /var/www                                                                      |
|----------------------------------------------------------------------------------------------------|
| Archivo Editar Ver Terminal Ayuda                                                                  |
| noodle/question/behaviour/interactive/renderer.php                                                 |
| noodle/question/behaviour/interactive/version.php                                                  |
| <pre>noodle/question/behaviour/interactive/simpletest/</pre>                                       |
| <pre>moodle/question/behaviour/interactive/simpletest/testwalkthrough.php</pre>                    |
| <pre>moodle/question/behaviour/interactive/behaviour.php</pre>                                     |
| <pre>moodle/question/behaviour/interactivecountback/</pre>                                         |
| <pre>moodle/question/behaviour/interactivecountback/lang/</pre>                                    |
| <pre>moodle/question/behaviour/interactivecountback/lang/en/</pre>                                 |
| <pre>moodle/question/behaviour/interactivecountback/lang/en/qbehaviour_interactivecountback.</pre> |
| bhp                                                                                                |
| <pre>moodle/question/behaviour/interactivecountback/renderer.php</pre>                             |
| <pre>moodle/question/behaviour/interactivecountback/version.php</pre>                              |
| <pre>noodle/question/behaviour/interactivecountback/simpletest/</pre>                              |
| <pre>moodle/question/behaviour/interactivecountback/simpletest/testwalkthrough.php</pre>           |
| <pre>moodle/question/behaviour/interactivecountback/behaviour.php</pre>                            |
| noodle/question/upgrade.php                                                                        |
| noodle/question/previewlib.php                                                                     |
| noodle/question/simpletest/                                                                        |
| noodle/question/simpletest/testimportexport.php                                                    |
| noodle/question/export.php                                                                         |
| noodle/question/preview.php                                                                        |
| noodle/question/preview.js I                                                                       |
| noodle/githash.php                                                                                 |
| noodle/index.php                                                                                   |
| nadrid@madrid:/var/www\$                                                                           |

Ahora crearemos y configuraremos el directorio moodledata mediante los comandos:

# cd /var

- # sudo mkdir moodledata
- # sudo chown www-data moodledata

| 🛛 🙆 📀 💿 madrid@madrid: /var                                                                                                    |           |
|----------------------------------------------------------------------------------------------------|-----------|
| Archivo Editar Ver Terminal Ayuda                                                                                                    |           |
| madrid@madrid:/var\$ cd /var<br>madrid@madrid:/var\$ sudo mkdir moodledata<br>madrid@madrid:/var\$ sudo chown www-data moodledata<br>madrid@madrid:/var\$ | *         |
|                                                                                                    |           |
| I                                                                                                    |           |
|                                                                                                    | 4 ( III ) |

Ahora tendremos que crear una base de datos y un usuario mediante los siguientes comandos. Tengase en cuenta que hemos llamado a la base de datos: *moodle2*, al usuario de la base de datos *curso* y con contraseña *intef*:

| # sudo su (clave de root)                                                                  |
|--------------------------------------------------------------------------------------------|
| # mysql -p                                                                                 |
| Enter password:                                                                            |
| mysql> CREATE DATABASE moodle2 default character set utf8 default collate utf8_unicode_ci; |
| check this                                                                                 |
| mysql> GRANT ALL PRIVILEGES ON moodle2.* TO 'curso'@'localhost' IDENTIFIED BY 'intef';     |
| mysql> exit                                                                                |

Luego comprobaremos que tanto la base datos creada, como el usuario y la contraseña funcina correctamente mediante los siguientes comandos:

# sudo su (clave de root) # mysql -u curso -p Enter password: (de la base datos) mysql> show databases;

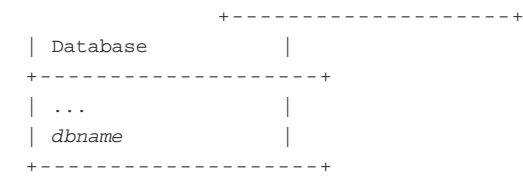

mysql> use moodle2;

Database changed

| 😣 交 🔗 madrid@madrid: ~                                                                                                    |
|----------------------------------------------------------------------------------------------------|
| Archivo Editar Ver Terminal Ayuda                                                                                                    |
| madrid@madrid:~\$ mysql -u curso -p<br>Enter password:<br>Welcome to the MySQL monitor. Commands end with ; or \g.<br>Your MySQL connection id is 261<br>Server version: 5.1.41-3ubuntu12.10 (Ubuntu) |
| Type 'help;' or '\h' for help. Type '\c' to clear the current input statement.                                                                                                    |
| mysql> show databases;<br>                                                                                                    |
| mysql> use moodle2;<br>Database changed<br>mysql> exit<br>Bye<br>madrid@madrid:~\$ ■                                                                                                    |

Ahora antes de ejecutar el script de instalación, haremos que se pueda escribir en el directorio de Moodle mediante el comando:

### # sudo su chown www-data /var/www/moodle

para que se pueda generar el archivo config.php

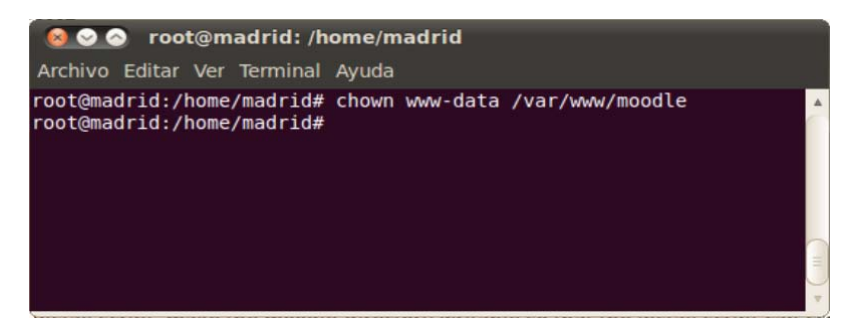

Ahora ya podemos arrancar el navegador y escribir la dirección *http://localhost/moodle* y completar el proceso, tal como se muestra a continuación:

| 🙆 📀 📀 Installation - Moodle 2.2.2 (Build: 2012                                                        | 0312) - Mozilla Firefox         |        |                       |            |   |
|----------------------------------------------------------------------------------------------------|---------------------------------|--------|-----------------------|------------|---|
| <u>A</u> rchivo <u>E</u> ditar <u>V</u> er Hi <u>s</u> torial <u>M</u> arcadores Herramien <u>t</u> a | s Ay <u>u</u> da                |        |                       |            |   |
| 🛍 Installing Moodle on Debian 🛪 🌆 Installation - M                                                    | oodle 2.2.2 (B 🗱 📑              |        |                       |            | v |
| localhost/moodle/install.php                                                                          |                                 | • 🕨    | Soogle                | ٩          |   |
|                                                                                                    |                                 |        |                       |            |   |
| Installation                                                                                          |                                 |        |                       |            |   |
| installation                                                                                          |                                 |        |                       |            |   |
| Language                                                                                              |                                 |        |                       |            |   |
| Cho                                                                                                   | ose a language                  |        |                       |            |   |
|                                                                                                    | •••                             |        |                       |            |   |
| Please choose a language for the installation site, though it may be changed later.                   | n. This language will also be u | ised a | as the default langua | ge for the |   |
|                                                                                                    | 2                               |        |                       |            |   |
| Language English                                                                                      | (en)                            | ~      | 1                     |            |   |
|                                                                                                    |                                 |        |                       |            |   |
|                                                                                                    | Next »                          |        |                       |            |   |
|                                                                                                    |                                 |        |                       |            |   |
| moodle                                                                                                |                                 |        |                       |            |   |
|                                                                                                    |                                 |        |                       |            |   |
|                                                                                                    |                                 |        |                       |            |   |
|                                                                                                    | 111                             |        |                       | )          | Þ |

donde empezaremos eligiendo el idioma, en nuestro caso Español - Internacional (es)

| Installation<br>Language                                                      | Dansk (da)<br>Deutsch (de)<br>Deutsch - Du (de_du)<br>Deutsch - Kids (de_kids)              |                                |
|-------------------------------------------------------------------------------|---------------------------------------------------------------------------------------------|--------------------------------|
| Please choose a language for the ins<br>site, though it may be changed later. | Español - España (es_es)<br>Español - Mexico (es_mx)<br>Eesti (et)<br>Euskara (eu)<br>فارسي | s the default language for the |
| Language                                                                      | Filipino (fil)<br>VakaViti (fj)<br>English (en)                                             | ,                              |
| fnoodle                                                                       |                                                                                             |                                |

y el interfaz se cambiará a español:

| ioma                                        |                                                                                                    |
|---------------------------------------------|----------------------------------------------------------------------------------------------------|
|                                             | Seleccionar idioma                                                                                                    |
| Por favor, seleccio<br>defecto del sitio, s | one un idioma para el proceso de instalación. Este idioma se usará también como idioma por<br>si bien puede cambiarse más adelante. |
|                                             | Idioma Español - Internacional (es)                                                                                                 |
| oodle                                       |                                                                                                    |
| lsar en el botón <b>Sigu</b>                | <i>iente</i> se nos pedirá que confirmemos las rutas:                                                                               |
| nstalación                                  |                                                                                                    |
|                                             |                                                                                                    |

#### Dirección Web

Dirección web completa para acceder a Moodle. No es posible acceder a Moodle utilizando múltiples direcciones. Si su sitio tiene varias direcciones públicas debe configurar redirecciones permanentes en todas ellas, excepto en ésta. Si su sitio web es accesible tanto desde una intranet como desde Internet, escriba aquí la dirección pública y configure su DNS para que los usuarios de su intranet puedan también utilizar la dirección pública.

#### **Directorio Moodle**

Ruta completa del directorio de instalación de Moodle.

#### Directorio de Datos

Usted necesita un espacio donde Moodle puede guardar los archivos subidos. En este directorio debe poder LEER y ESCRIBIR el usuario del servidor web (por lo general 'nobody', 'apache' o 'www-data'), pero no debe poderse acceder a esta carpeta directamente a través de la web. El instalador tratará de crearla si no existe.

y continuaremos avanzando, mediante el botón Siguiente para seleccionar el gestor de base de datos, en este caso MySQL:

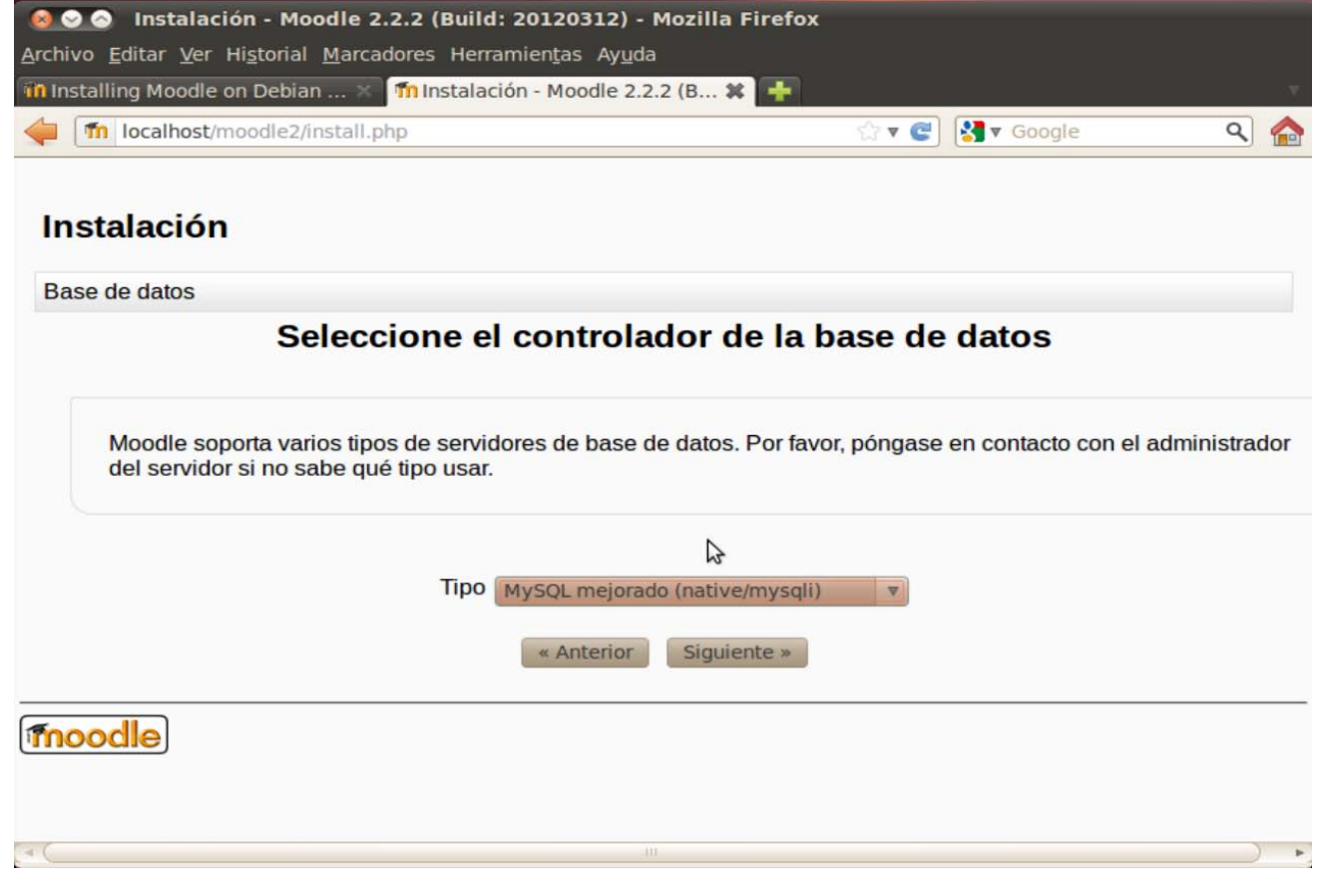

Para configurar después sus datos, tal como se muestra a continuación:

| udahi.                                                             | stall.php                                                             |                              |                                 | ☆ ▼ 🥲                          | Soogle €                               | ٩                       |
|--------------------------------------------------------------------|-----------------------------------------------------------------------|------------------------------|---------------------------------|--------------------------------|----------------------------------------|-------------------------|
| MySQL mejorado<br>Ahora tiene que config<br>de datos solo podrá ci | <b>(native/mysqli)</b><br>gurar la base de da<br>rearse si el usuario | atos donde s<br>o de la base | se almacenará<br>de datos tiene | n la mayoría d<br>los permisos | e los datos de Mo<br>necesarios. El no | oodle. La ba<br>mbre de |
| usuario y la contraseñ                                             | a ya deben existir.                                                   | . El prefijo de              | e la tabla es op                | cional.                        |                                        |                         |
| Servidor de la                                                     | base de datos loc                                                     | alhost                       |                                 |                                |                                        |                         |
| Nombre de la                                                       | base de datos mo                                                      | odle2                        |                                 |                                |                                        |                         |
| Usuario de la                                                      | base de datos cur                                                     | 50                           | I                               |                                |                                        |                         |
| Contraseña de la                                                   | base de datos inte                                                    | ef                           |                                 |                                |                                        |                         |
| Pr                                                                 | efijo de tablas mo                                                    |                              |                                 |                                |                                        |                         |
|                                                                    | Socket Unix                                                           |                              |                                 |                                |                                        |                         |
|                                                                    |                                                                       |                              |                                 |                                |                                        |                         |

Aceptar el acuerdo de licencia:

| 🔞 📀 📀 Instalación - Moodle 2.2.2 (Build: 20120312) - Mozilla Firef                                                                                                    | fox                                                             |                         |                         |
|----------------------------------------------------------------------------------------------------|-----------------------------------------------------------------|-------------------------|-------------------------|
| <u>A</u> rchivo <u>E</u> ditar <u>V</u> er Hi <u>s</u> torial <u>M</u> arcadores Herramien <u>t</u> as Ay <u>u</u> da                                                                    |                                                                 |                         |                         |
| 🛍 Installing Moodle on Debian 🗴 🗂 Instalación - Moodle 2.2.2 (B 🗱 🕂                                                                                                    |                                                                 |                         | $\overline{\mathbf{x}}$ |
| Iocalhost/moodle2/admin/index.php?lang=es                                                                                                    | ☆ <b>• €</b>                                                    | 🚼 🔻 Google              | ۹ 🏫                     |
| Instalación                                                                                                    |                                                                 |                         |                         |
| Moodle - Modular Object-Oriented Dynamic L                                                                                                    | earning Enviro                                                  | nment                   |                         |
| Copyright                                                                                                    |                                                                 |                         |                         |
| Copyright (C) 1999 en adelante, Martin Dougiamas                                                                                                    | (http://moodle.com                                              | )                       |                         |
| Este programa es software libre: usted puede<br>/o modificarlo bajo los términos de la GNU (General Public License) publicada por la f<br>dicha Licencia, o (a su elección) cualquier ve | e redistribuirlo y<br>Fundación para el So<br>ersión posterior. | oftware Libre, ya sea l | a versión 3 de          |
| Este programa se distribuye con la esperanza de que sea útil, pero SIN NINGUNA GAR<br>o IDONEIDAD PARA UN PROPÓSITO PA                                                                   | ANTÍA; sin la garan<br>ARTICULAR.                               | tía implícita de COME   | RCIALIZACIÓN            |
| Vea la página de información de Licencia de Moodle paravimás detal                                                                                                    | les: http://docs.moo                                            | dle.org/en/License      |                         |
| ¿Ha leído y comprendido los términos y condiciones?                                                                                                    |                                                                 |                         |                         |
| Continuar Cancelar                                                                                                    |                                                                 |                         |                         |
|                                                                                                    |                                                                 |                         |                         |
|                                                                                                    |                                                                 |                         |                         |
|                                                                                                    |                                                                 |                         |                         |

Iuego revisar y confirmar los datos de la configuracion de nuestra *Moodle*:

| instailing Mo | odle on Debi | an 🛪 👖 Instalación 🛛 🗱 🕂                                                                                                    |     |
|---------------|--------------|----------------------------------------------------------------------------------------------------|-----|
| fn locali     | nost/moodle2 | /admin/index.php?lang=es&agreelicense=1 😭 🛛 😭 🖉 Google                                                                                       | ۹ 🕻 |
|               | intl         | La extensión internacional se utiliza para mejorar el soporte a la internacionalización, como en el caso de<br>la ordenación de localidades. |     |
| database      | mysql        | () versión 5.0.25 es obligatoria y está ejecutando 5.1.41.3.12.10                                                                            | OK  |
| php           |              | () versión 5.3.2 es obligatoria y está ejecutando 5.3.2.1.4.14                                                                               | OK  |
| hp_extension  | iconv        | () debe estar instalado/activado                                                                                                    | OK  |
| hp_extension  | mbstring     | 🕧 deberia estar instalado y activado para conseguir los mejores resultados                                                                   | OK  |
| hp_extension  | curl         | () debe estar instalado/activado                                                                                                    | OK  |
| hp_extension  | openssl      | () debería estar instalado y activado para conseguir los mejores resultados                                                                  | OK  |
| hp_extension  | tokenizer    | () debería estar instalado y activado para conseguir los mejores resultados                                                                  | OK  |
| hp_extension  | xmlrpc       | 🕧 debería estar instalado y activado para conseguir los mejores resultados                                                                   | OK  |
| hp_extension  | soap         | 🕕 debería estar instalado y activado para conseguir los mejores resultados                                                                   | OK  |
| hp_extension  | ctype        | () debe estar instalado/activado                                                                                                    | OK  |
| hp_extension  | zip          | () debe estar instalado/activado                                                                                                    | OK  |
| hp_extension  | gd           | () debería estar instalado y activado para conseguir los mejores resultados                                                                  | OK  |
| hp_extension  | simplexml    | (i) debe estar instalado/activado                                                                                                    | OK  |
| hp_extension  | spl          | () debe estar instalado/activado                                                                                                    | OK  |
| hp_extension  | pcre         | () debe estar instalado/activado                                                                                                    | OK  |
| hp_extension  | dom          | () debe estar instalado/activado                                                                                                    | OK  |
| hp_extension  | xml          | () debe estar instalado/activado                                                                                                    | OK  |
| hp_extension  | json         | () debe estar instalado/activado                                                                                                    | OK  |
| php_setting   | memory_limit | () detectado ajuste recomendado                                                                                                    | OK  |
| php_setting   | safe_mode    | (i) detectado ajuste recomendado                                                                                                    | OK  |

proceder a la configuración de todas las tablas de todos los módulos y bloques de Moodle

| workshopform_numerrors    |
|---------------------------|
| Success                   |
| workshopform_rubric       |
| Success                   |
| workshopallocation_manual |
| Success                   |
| workshopallocation_random |
| Success                   |
| workshopeval_best         |
| Success                   |
| Continue                  |

configurar la página de administración, en este ejemplo al usuario por defecto admin le hemos asignado la contraseña @dmin1Intef.

| Username*                                 | admin                                                                                                    |
|-------------------------------------------|----------------------------------------------------------------------------------------------------|
| Choose an<br>authentication<br>method (?) | Manual accounts                                                                                                    |
|                                           | The password must have at least 8 characters, at least 1 digit(s), at least 1 lower case letter(s), at least 1 upper case letter(s), at least 1 non-alphanumeric character(s) |
| New password* (?)                         | @admin1Intef                                                                                                    |
| Force password change 🥐                   |                                                                                                    |
| First name*                               | Admin                                                                                                    |
| Surname*                                  | User                                                                                                    |
| Email address*                            | admin@admin.edu                                                                                                    |
| Email display                             | Allow everyone to see my email address                                                                                                    |
| Email format                              | Pretty HTML format                                                                                                    |
| Email digest type                         | No digest (single email per forum post) 🔻                                                                                                    |
| Forum<br>auto-subscribe                   | Yes: when I post, subscribe me to that forum                                                                                                    |
| When editing text                         | Use HTML editor (some browsers only)                                                                                                    |
| AJAX and<br>Javascript                    | Yes: use advanced web features                                                                                                    |
| Screen reader 🕐                           | NOV                                                                                                    |
| City/town*                                | Madrid                                                                                                    |
| Select a country*                         | Spain                                                                                                    |
| Timezone                                  | Server's local time V                                                                                                    |
| Preferred language                        | Español - Internacional (es)                                                                                                    |

Ia configuración de la página principal

| Full site name                                       | La Moodle del Instituto                        |
|------------------------------------------------------|------------------------------------------------|
|                                                      |                                                |
| Short name for site (eg<br>single word)<br>shortname | linsti                                         |
| Front page description                               | Font family - Font size - Paragraph - 20 04 AC |
| summary                                              | B I U ARC ×, ×' ≣ ≣ ≣ I I 2 2 1 1 1 1          |
|                                                      | 三 三 津 津   ->> ->> ->> ->=   ->>> ->            |
|                                                      | Insert non-breaking space character            |
|                                                      |                                                |
|                                                      | Path: p                                        |

#### y lista:

| Installing Moodle on                                                                                   | 🛪 п Unicode - MoodleDocs 🚿 🋗 phpMyAdmin 🛛 🛛 🕺 🊮 La I | Moodle del Ins                     | titut          | .0 💥                    | +              |                |
|----------------------------------------------------------------------------------------------------|------------------------------------------------------|------------------------------------|----------------|-------------------------|----------------|----------------|
| La Moodle del Ins                                                                                      | tituto                                               | You are logged in a<br>English (er | s Adm<br>1)    | in User (               | Logo           |                |
| Navigation -10                                                                                         | Available courses                                    |                                    |                |                         |                |                |
| Home<br>My home                                                                                        | No courses in this category                          | Cale                               | enda           | r                       |                |                |
| Site pages     My profile                                                                              | Add a new course                                     | •                                  | N              | March 2                 | 2012           |                |
| Settings -10                                                                                           |                                                      | Sun 4                              | Mon 5          | Tue Wed                 | Thu<br>1<br>8  | Fr<br>2<br>9   |
| <ul> <li>Front page settings</li> <li>Turn editing on</li> <li>Edit settings</li> <li>Users</li> </ul> |                                                      | 11<br>18<br>25                     | 12<br>19<br>26 | 13 14<br>20 21<br>27 28 | 15<br>22<br>29 | 16<br>23<br>30 |
| <ul> <li>Backup</li> <li>Restore</li> <li>Question bank</li> </ul>                                     | \$                                                   |                                    |                |                         |                |                |
| <ul> <li>My profile settings</li> <li>Site administration</li> </ul>                                   | -                                                    |                                    |                |                         |                |                |
| Search                                                                                                 |                                                      |                                    |                |                         |                |                |
|                                                                                                    | You are logged in as Admin User (Logout)             |                                    |                |                         |                |                |

# **Cambiar idioma**

Para cambiar el idioma de nuestra *Moodle* 2.2 bastará en este caso con seleccionar el idioma deseado, inglés o español, en el menú desplegable de la esquina superior derecha:

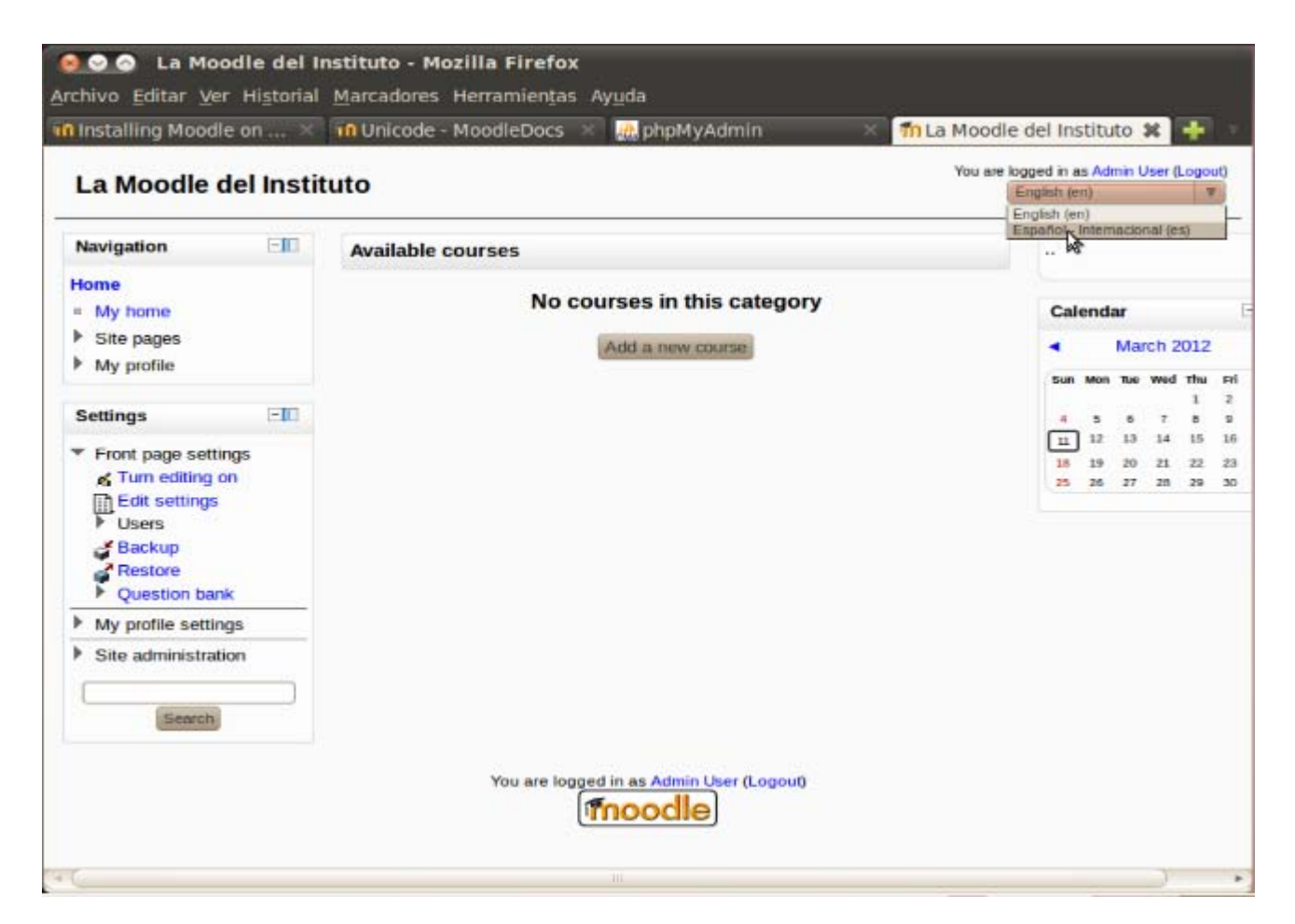

Si elegimos Español - Internacional (es) la interfaz de nuestra Moodle cambiará a dicho idoma, tal como se muestra a continuación:

| Installing Moodle on 🗙                                     | 📶 Unicode - MoodleDocs 🛪 🍓 phpMyAdmin 🛛 🛪 🧃      | n La Moodle del In                      | stitu           | to 🗱             | +                  |              |
|------------------------------------------------------------|--------------------------------------------------|-----------------------------------------|-----------------|------------------|--------------------|--------------|
| La Moodle del Insti                                        | tuto                                             | Usted se ha identificado c<br>Español - | omo /<br>Interr | Admin<br>naciona | Jser (S<br>II (es) | alir)        |
| Navegación -1                                              | Cursos disponibles                               |                                         |                 |                  |                    |              |
| Página Principal  Area personal  Dáginas del sitio         | No hay cursos en esta categoría                  | Cal                                     | enda            | ario             |                    | [            |
| Mi perfil                                                  | Agregar un nuevo curso                           | Dom                                     | Lun             | Mar 1            | ) 2012<br>Aié Jue  | Vie          |
| Ajustes —                                                  |                                                  | 4<br>[11]                               | 5               | 6<br>13          | 1<br>7 8<br>14 15  | 2<br>9<br>16 |
| principal<br>Activar edición<br>Editar ajustes<br>Usuarios |                                                  | 25                                      | 26              | 20               | 1 22               | 30           |
| Copia de seguridad<br>Restaurar<br>Banco de preguntas      | \$                                               |                                         |                 |                  |                    |              |
| Ajustes de mi perfil     Administración del sitio  Buscar  |                                                  |                                         |                 |                  |                    |              |
|                                                            | Usted se ha identificado como Admin User (Salir) |                                         |                 |                  |                    |              |

Si desearamos instalar o cambiar a otros paquetes de idiomas tendríamos que aceder al menú *Administración del sitio* y seleccionar *Idioma / Paquete de Idioma*, y proceder tal como vimos para el caso de *Moodle 1.9.x*.

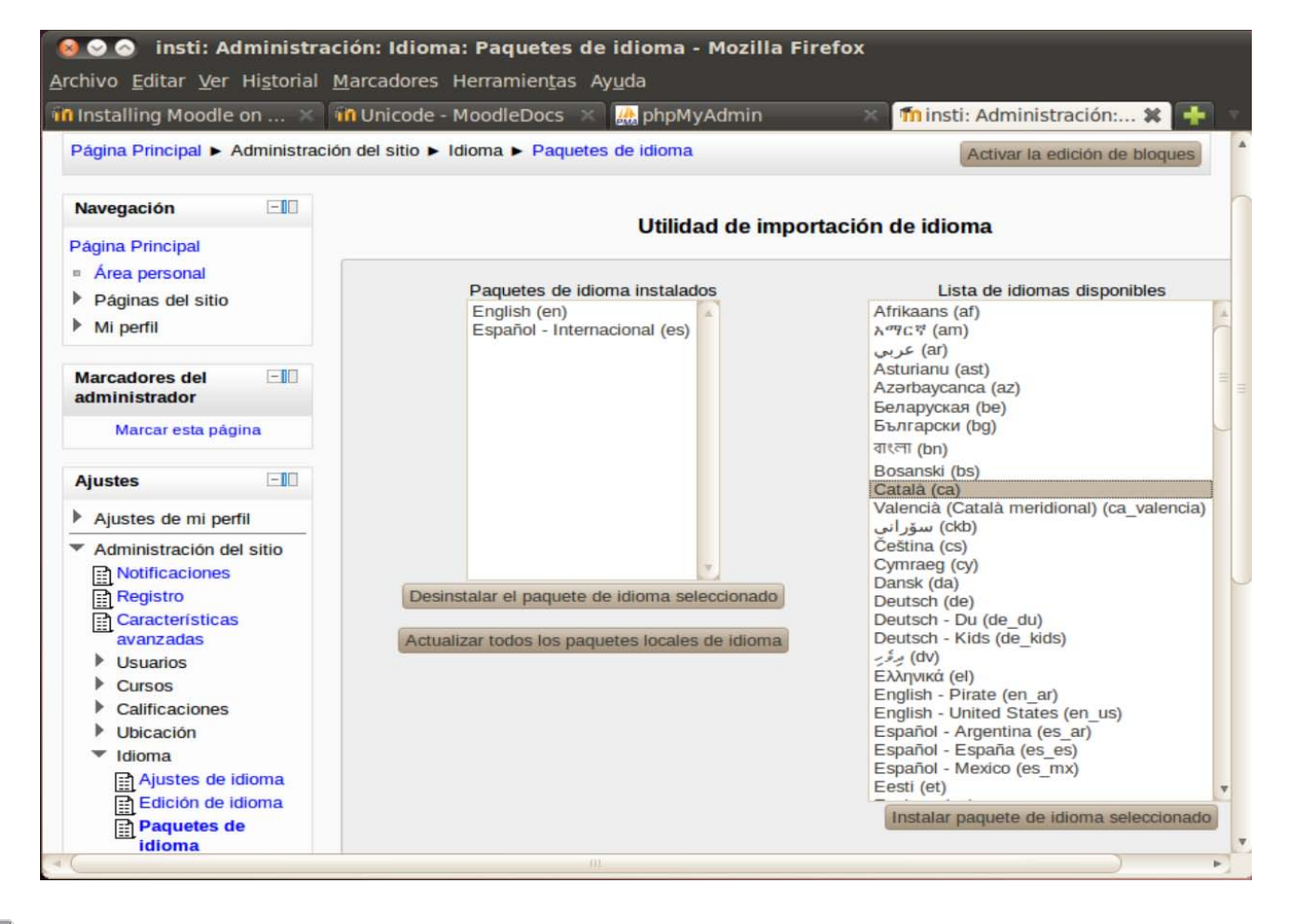

# Actividad práctica

Instale y configure en Moodle 2.2 los paquetes de los idiomas co-oficiales del estado español.

# Referencias

Para la instalación de Moodle 2.2 se ha tomado como referencia la página oficial de Moodle

Installing Moodle on Debian based distributions

| n docs months and/22/en/installing Mondle on Debian based distributions 🔿 🖉 💷 🕬                                                                                                    |                   |
|----------------------------------------------------------------------------------------------------|-------------------|
|                                                                                                    | oogie 😡 💵         |
| lás visitados 🗸 🛞 Educa Madrid 🛞 Foro MaX 🛞 Aula Virtual 🛞 Documentación 🎢 Formación                                                                                                    | de Profe          |
|                                                                                                    |                   |
| moodle                                                                                                    | 🤱 Log in          |
|                                                                                                    |                   |
| About • News • Support • Community • Development • Downloads • My cours                                                                                                    | ses               |
|                                                                                                    | Search moodle.org |
|                                                                                                    |                   |
|                                                                                                    | 0.0               |
|                                                                                                    |                   |
| article page comments edit view source history                                                                                                    | •                 |
|                                                                                                    |                   |
|                                                                                                    |                   |
|                                                                                                    |                   |
|                                                                                                    |                   |
|                                                                                                    |                   |
|                                                                                                    |                   |
| Installing Moodle on Debian based distrib                                                                                                    | outions           |
| Installing Moodle on Debian based distrib                                                                                                    | outions           |
| Installing Moodle on Debian based distrib                                                                                                    | outions           |
| Installing Moodle on Debian based distrib                                                                                                    | outions           |
| Installing Moodle on Debian based distrib                                                                                                    | outions           |
| Installing Moodle on Debian based distrib<br>Contents [hide]<br>1 Introduction<br>2 Install the operating system<br>2.1 Install the system software                                                                                                    | outions           |
| Installing Moodle on Debian based distrib<br>Contents [hide]<br>1 Introduction<br>2 Install the operating system<br>2.1 Install the system software<br>2.2 Configure network                                                                                                    | outions           |
| Installing Moodle on Debian based distrib<br>Contents [hide]<br>1 Introduction<br>2 Install the operating system<br>2.1 Install the system software<br>2.2 Configure network<br>2.3 Update the operating system                                                                                                    | outions           |
| Installing Moodle on Debian based distrib<br>Contents [hide]<br>1 Introduction<br>2 Install the operating system<br>2.1 Install the system software<br>2.2 Configure network<br>2.3 Update the operating system<br>3 Install the Web Server                                                                                                    | outions           |
| Installing Moodle on Debian based distrib<br>Contents [hide]<br>1 Introduction<br>2 Install the operating system<br>2.1 Install the system software<br>2.2 Configure network<br>2.3 Update the operating system<br>3 Install the Web Server<br>3.1 Apache                                                                                                    | outions           |
| Installing Moodle on Debian based distrib<br>Contents [hide]<br>1 Introduction<br>2 Install the operating system<br>2.1 Install the system software<br>2.2 Configure network<br>2.3 Update the operating system<br>3 Install the Web Server<br>3.1 Apache<br>3.2 lighttpd                                                                                             | outions           |
| Installing Moodle on Debian based distrib<br>Contents [hide]<br>1 Introduction<br>2 Install the operating system<br>2.1 Install the system software<br>2.2 Configure network<br>2.3 Update the operating system<br>3 Install the Web Server<br>3.1 Apache<br>3.2 lighttpd<br>4 Install the database management system                                                 | outions           |
| Installing Moodle on Debian based distrib<br>Contents [hide]<br>1 Introduction<br>2 Install the operating system<br>2.1 Install the system software<br>2.2 Configure network<br>2.3 Update the operating system<br>3 Install the Web Server<br>3.1 Apache<br>3.2 lighttpd<br>4 Install the database management system<br>4.1 MySOL                                    | outions           |
| Installing Moodle on Debian based distrib<br>Contents [hide]<br>1 Introduction<br>2 Install the operating system<br>2.1 Install the system software<br>2.2 Configure network<br>2.3 Update the operating system<br>3 Install the Web Server<br>3.1 Apache<br>3.2 lighttpd<br>4 Install the database management system<br>4.1 MySQL<br>4.2 PostgreSQI                  | outions           |
| Installing Moodle on Debian based distrib<br>Contents [hide]<br>1 Introduction<br>2 Install the operating system<br>2.1 Install the system software<br>2.2 Configure network<br>2.3 Update the operating system<br>3 Install the Web Server<br>3.1 Apache<br>3.2 lighttpd<br>4 Install the database management system<br>4.1 MySQL<br>4.2 PostgreSQL<br>5 Install PHP | outions           |

donde encontrará detalladas instrucciones sobre el procedimiento de instalación para todos los sistemas operativos.

Obra colocada bajo licencia Creative Commons Attribution Share Alike 3.0 License